# **Bybit** サブアカウントの作成方法

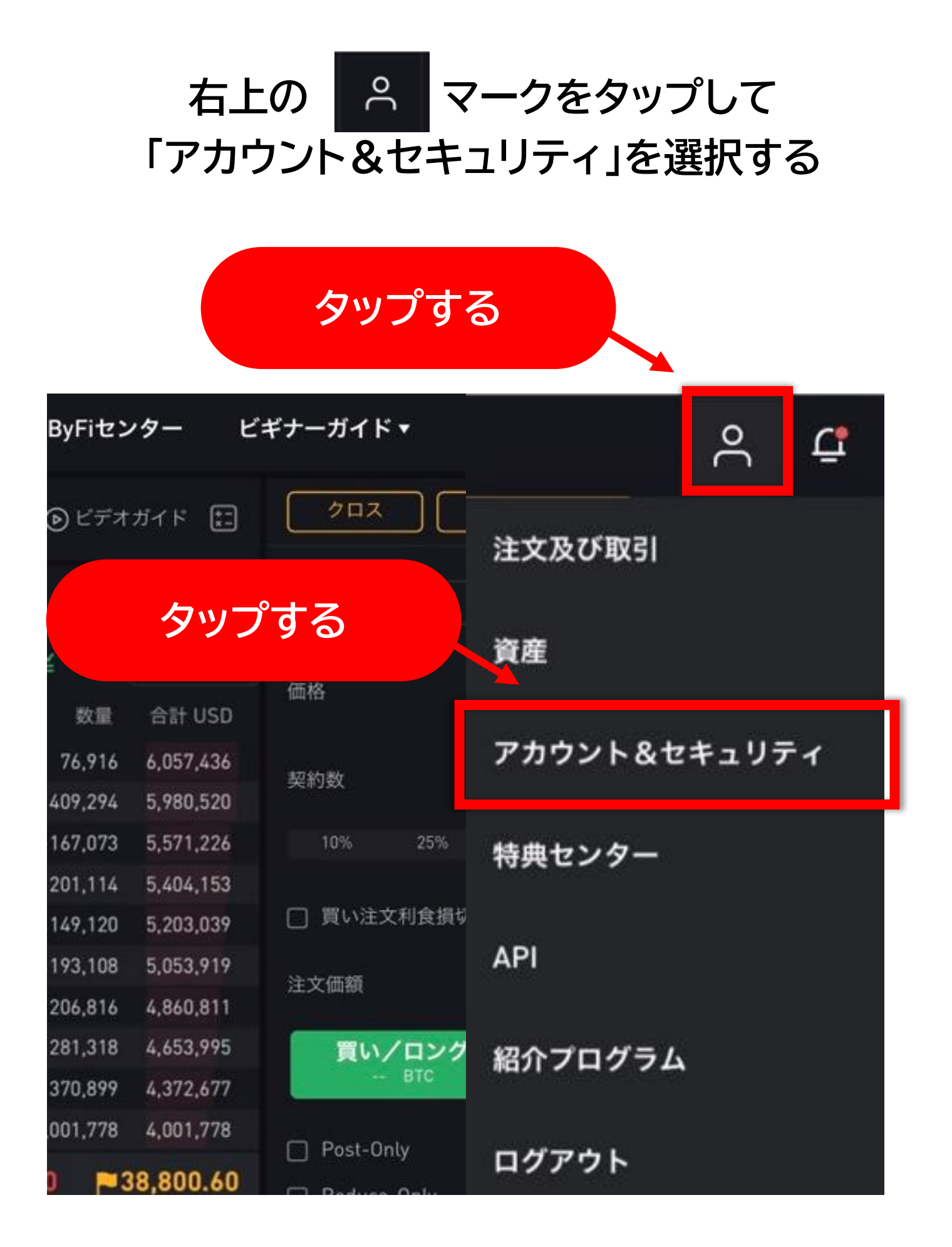

#### 「サブアカウント」をタップする

| タップする                             |                                            |
|-----------------------------------|--------------------------------------------|
| 三 BYB T 暗号資産の購入                   | 相場情報 現物 <sup>NEW</sup> デリバティブ <sup>№</sup> |
| アカウント&セキュリティ サ                    | ·ブアカウント API管理 設定                           |
| 合計資産<br>0.00000000 BTC ≈ 0.00 USE |                                            |
| ユーザー名                             | 資産                                         |

### 画面を左にスライドさせると 作成するボタンが表示されるのでタップする

| タップする                          |
|--------------------------------|
| ょだサブアカウントを作成していません。<br>今すぐ作成する |

#### ユーザー名・パスワードを決めて入力し (メモをのこしたい場合は備考にメモを入力し) 「確定」をタップする

| () ご注意:サブアカウントのユーザー名は作成後に変更で                  |      |
|-----------------------------------------------|------|
| ことができません。                                     | する   |
| ユーザー名                                         |      |
| Subnknk                                       |      |
| 半角英数字6文字以上16文字以下の組合せ                          |      |
| パスワード                                         |      |
| Nao77vnao                                     | 0    |
| 半角8文字以上から半角30文字以下、英大文字・英小文字・数字<br>れを最低1文字ずつ含む | ≥それぞ |
| 備考                                            |      |
| Sub                                           |      |
|                                               |      |

#### 登録したメールアドレスに届く 認証コードを入力して「確定」をタップする

| Google二段階認証を設定して下さい                                                                                                    | ×     |
|----------------------------------------------------------------------------------------------------|-------|
|                                                                                                    |       |
| 認証コードを入力                                                                                                    | セル 確定 |
| Bybit 1:01 ・・・   To 自分 > ・・・   State ・・・   Bybit 0:0 ・・・   Bybit 0:0 ・・・   Bybit 0:0 ・・・   Bybit 0:0 ・・・   Bybit 0:0 ・・・ |       |
| 平素よりBybitをご愛顧いただき誠にありがとうござ<br>います。                                                                                       |       |
| お客様のメール認証コードは です。(こち<br>らは 5 分間有効です。)<br>お客様のアカウントのセキュリティを保護するため                                                         |       |

## これでサブアカウントの作成完了です!

| ≡ вув <sup>і</sup> т | 暗号資産の購入       | 、  相場情報 | 現物 <sup>NEW</sup> デ | リバティブ <sup>▼●</sup> | ByFiセンタ- |
|----------------------|---------------|---------|---------------------|---------------------|----------|
| アカウント&               | セキュリティ        | サブアカウント | API管理               | 設定                  |          |
| 合計資産<br>0.00000000   | BTC ≈ 0.00 US | D       |                     |                     |          |
| ユーザー名                |               |         | 資産                  |                     | UID      |
|                      |               | 0.000   | 000000 BTC          |                     |          |
|                      |               |         |                     |                     |          |

#### 画面を左にスクロールすると右側にある APIの取得メニューやログインメニューが 表示されます√

|    | 振替履歴 | 7    | ブアカウン | ト新規作成 |
|----|------|------|-------|-------|
| 備考 |      |      | 操作    |       |
|    |      | ログイン | 資産振替  | API管理 |

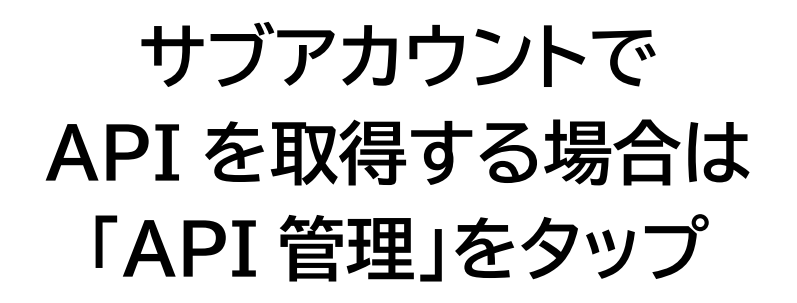

|    | 振替履歴 | サフ   | ブアカウン | ト新規作成 |
|----|------|------|-------|-------|
|    |      | 夕!!  | ップする  |       |
| 備考 |      |      | J#11  |       |
|    |      | ログイン | 資産振替  | API管理 |

#### API キー・API シークレットキー・LINE トークン の取得方法は次の Step3 のマニュアルを ご参考ください。